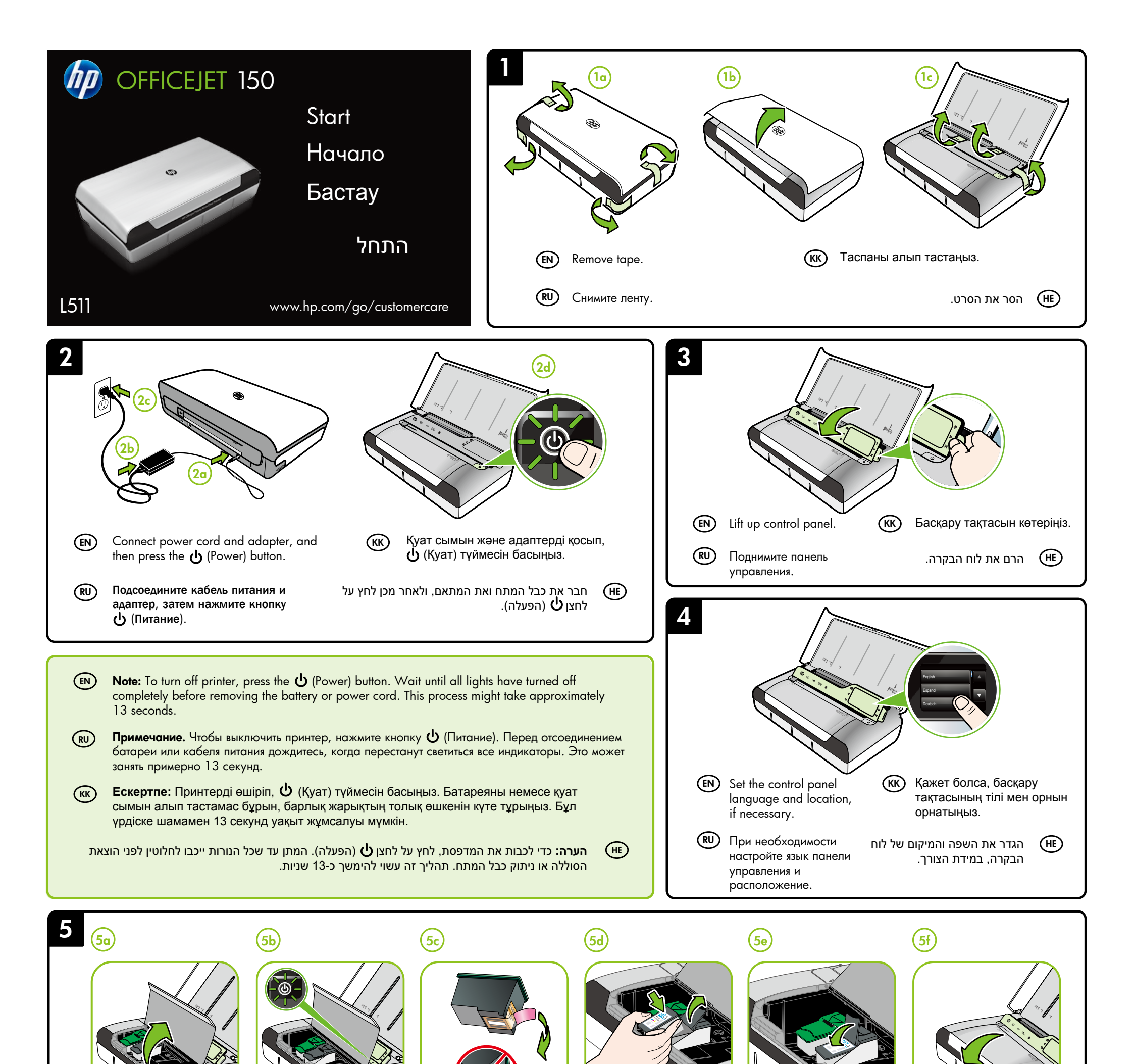

(RU) Установите картриджи. После установки картриджей выполняется их инициализация. Этот процесс завершится, когда картриджи прекратят

They will stop moving when this process is complete.

Install the ink cartridges. Once installed, the ink cartridges start initializing.

Сия картридждерін орнатыңыз. Орнатқаннан кейін, сия картридждері іске қосылады. Бұл процесс аяқталғанда, олардың жылжуы тоқтатылады.

EN

(EN)

**Note:** Ink from the cartridges is used in the printing process in a number of different ways, including in the initialization process, which prepares the printer and cartridges for printing, and in printhead servicing, which keeps print nozzles clear and ink flowing smoothly. In addition, some residual ink is left in the cartridge after it is used. For more information see www.hp.com/go/inkusage.

Примечание. Чернила в картриджах используются при выполнении принтером различных процедур, в том числе в процессе инициализации (для подготовки принтера и картриджей к печати) и при обслуживании печатающей головки (для очистки сопел и обеспечения равномерной подачи чернил). Кроме того, после использования картриджа в нем остается небольшое количество чернил. Дополнительные сведения см. по адресу: www.hp.com/go/inkusage. Ескертпе: ІКартридждардағы сия әртүрлі әдістегі басып шығару үрдісінде қолданылады, олар басып шығаруға принтер мен картриджды дайындайтын бастапқы күйді және принтер қондырмасының таза болуын және сияның тегіс ағуын қамтамасыз ететін басып шығару механизмінің қызметін қамтиды. Қосымша, қалдық сия қолданылғаннан кейін картриджда қалып қояды. Қосымша ақпаратты www.hp.com/go/inkusage торабынан қараңыз.

הערה: הדיו מהמחסניות נמצא בשימוש במהלך תהליך ההדפסה במספר דרכים, לרבות בתהליך האתחול המכין את המדפסת ואת המחסניות להדפסה, ובתחזוקת ראשי ההדפסה השומרת שחרירי ההדפסה יהיו נקיים ושהדיו יזרום באופן חלק. בנוסף, נותרות במחסנית שאריות של דיו לאחר השימוש בה. לקבלת מידע נוסף, בקר בכתובת www.hp.com/go/inkusage.

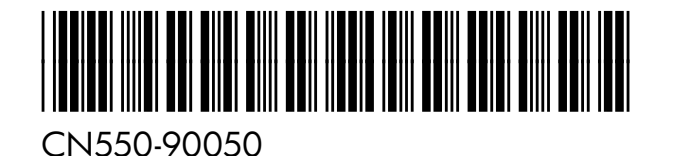

© 2013 Hewlett-Packard Development Company, L.P.

(KK)

) RU KK HE

Printed in Malaysia Imprimé en Malaisie 马来西亚印刷 말레이시아에서 인쇄

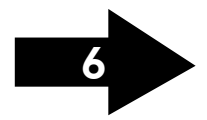

www.hp.com

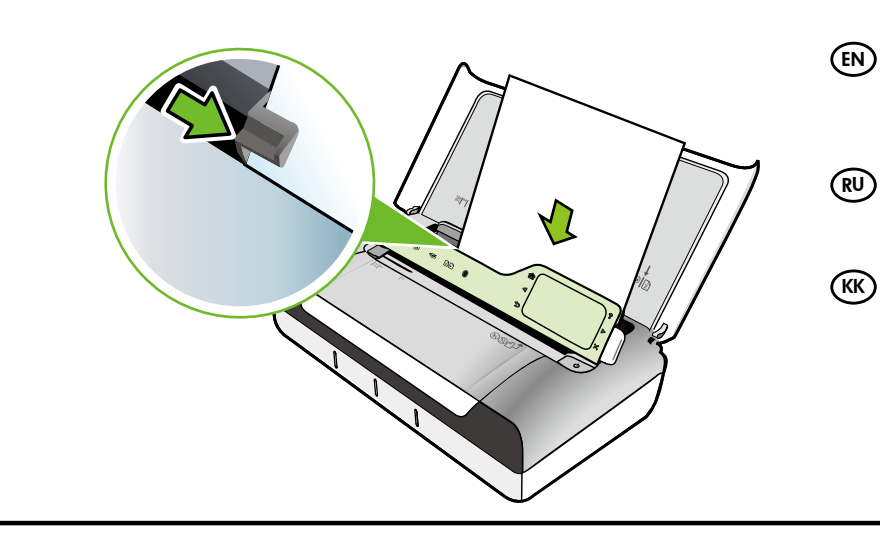

RU

- ) Insert paper with the side you want to print on facing towards you and aligned squarely against the right side of the tray. Slide the width guide so that it fits snugly against the paper.
- Вставьте в принтер бумагу стороной для печати к себе и выровняйте ее по правому краю лотка. Сдвиньте направляющую ширины так, чтобы она плотно прилегала к краю бумаги.
- ) Қағаздың басып шығарылатын беті сізге қарап тұратындай және науаның оң жағымен туралатындай етіп салыңыз. Бағыттаушыны қағазға іргелес тұратындай етіп жылжытыңыз.

הכנס את הנייר כשהצד המיועד להדפסה פונה כלפיך ומונח בזווית ישרה לצדו הימני של המגש. הסט את מכוון הרוחב כך שייצמד בעדינות לנייר.

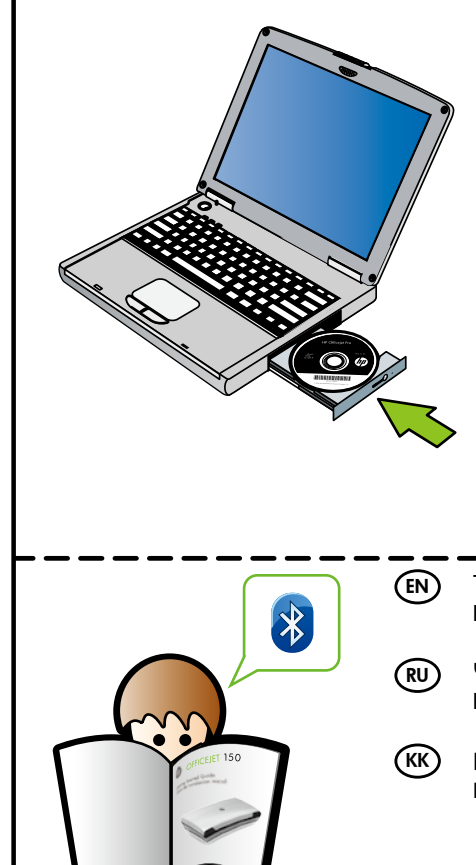

) Windows: Install software first. Do NOT connect the USB cable until prompted.

Mac OS X: Connect the USB cable, and then install software.

**Note:** If your computer does not have a CD or DVD drive, you can download the HP software from HP's support Web site (www.hp.com/go/customercare).

Windows. Сначала установите программное обеспечение. НЕ подсоединяйте кабель USB до появления соответствующего запроса.

**Мас OS X.** Подсоедините кабель USB, затем установите программное обеспечение.

Примечание. Если компьютер не имеет дисковода CD/DVD, программное обеспечение HP можно загрузить с веб-сайта технической поддержки HP (www.hp.com/go/customercare).

(кк) Windows: Алдымен бағдарламаны орнатыңыз. Нұсқау берілгенше USB кабелін жалғамаңыз.

**Мас OS X:** USB кабелін жалғаңыз, содан кейін бағдарламалық жасақтаманы орнатыңыз.

(HE)

(HE)

Ескертпе: Компьютерде ықшам дискі немесе DVD дискіенгізгісі болмаса, НР бағдарламалық құралын НР қолдау көрсету (www.hp.com/go/customercare) веб-торабынан жүктеп алуға болады.

לפני Windows אין לחבר את כבל ה-USB שתופיע הנחילה. אין לחבר את כבל ה-USB לפני שתופיע הנחיה לעשות זאת.

Mac OS X חבר את כבל ה-USB ולאחר מכן התקן את התוכנה.

**הערה:** אם המחשב שברשותך אינו כולל כונן CD או DVD, באפשרותך להוריד את התוכנה של HP מאתר התמיכה של HP (www.hp.com/go/customercare).

To connect to the printer using a Bluetooth connection, see the Getting Started Guide. The factory default passkey of the printer is 000000. Note: The Bluetooth trademarks are owned by its proprietor and used by Hewlett-Packard Company under license.

Чтобы подключиться к принтеру с помощью Bluetooth, см. Руководство по началу работы. Пароль для принтера по умолчанию — 000000. Примечание. Bluetooth является товарным знаком соответствующего владельца и используется компанией Hewlett-Packard по лицензии.

Вluetooth қосылымын пайдаланып принтерге қосылу үшін Жұмысты бастау нұсқаулығын қараңыз. Принтердің зауыттық әдепкі құпия кілті 000000. Ескертпе: Bluetooth сауде белгілері өз меншік иесінің сауда белгісі болып табылады және оны Hewlett-Packard компаниясы лицензия бойынша пайдаланады.

כדי להתחבר למדפסת באמצעות חיבור Bluetooth, עיין במדריך 'תחילת העבודה'. המפתח למדפסת שמוגדר על-ידי היצרן כברירת מחדל הוא 000000. **הערה:** סימני המסחר של Bluetooth הנם רכוש בעליהם ומשמשים את חברת Hewlett-Packard ברישיון.

## (EN) Register the printer.

(RU)

(KK)

By taking just a few quick minutes to register, you can enjoy quicker service, more efficient support, and printer support alerts. If you did not register your printer while installing the software, you can register later at www.register.hp.com.

#### Зарегистрируйте принтер.

Регистрация займет всего несколько минут и поможет получать более быстрое обслуживание, более эффективную поддержку и уведомления о поддержке принтера. Если регистрация принтера не была выполнена при установке программного обеспечения, это можно сделать позже по адресу: www.register.hp.com.

### Принтердің параметрлерін бастапқы қалпына келтіріңіз.

(EN)

(RU)

Тіркеу үшін кішкене уақытыңызды бөліп жылдам қызметті, тиімді қолдау көрсетуді және принтерге қолдау көрсету ескертулерін пайдалануыңызға болады. Бағдарламалық құралды орнату кезінде принтерді тіркемеген болсаңыз, кейінірек оны www.register.hp.com веб-торабында тіркеуге болады.

# רשום את המדפסת. 🖽

באמצעות רישום מהיר, באפשרותך ליהנות משירות מהיר יותר, מתמיכה יעילה יותר ומהתראות תמיכה במדפסת. אם לא רשמת את המדפסת במהלך התקנת התוכנה, באפשרותך לבצע רישום בשלב מאוחר יותר בכתובת www.register.hp.com.

(KK)

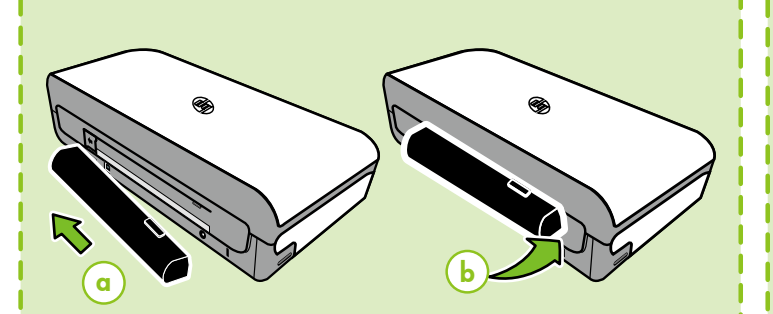

# (EN) Install optional battery in the back of printer.

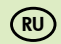

- Установите дополнительную батарею в отсек сзади принтера.
- КК Принтердің артқы жағына қосымша батареяны орнатыңыз.

התקן את הסוללה האופציונלית בגב המדפסת. (HE

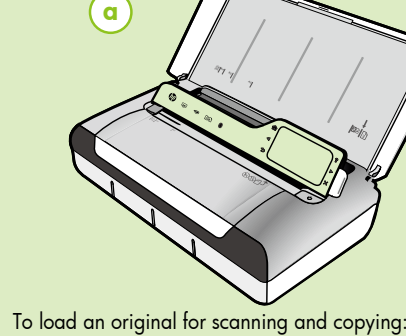

- 1. Insert the original, print-side down, into the scanner, so that
- the top edge of the original goes in first.
- Slide the original into the scanner until you hear a tone or see a message on the display indicating that the loaded pages were detected.

3. Slide the guide until it touches the edge of the original.

Чтобы загрузить оригинал для сканирования или копирования, выполните следующее.

1. Вставьте оригинал в сканер отпечатанной стороной вниз и верхним краем вперед.

- Сдвигайте оригинал в сканер, пока не прозвучит звуковой сигнал или не появится на дисплее сообщение о том, что загруженные страницы обнаружены.
- 3. Сдвиньте направляющую вплотную к краю оригинала

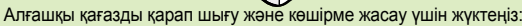

 Бірінші, алғашқы қағаздың жоғарғы шеті салынатындай етіп, оның басып шығарылатын бетін төмен қаратып сканнерге салыңыз.

 Алғашқы қағазды жүктелген беттер табылды деп көрсететін дыбысты естігенше немесе хабарды көргенше сканнерге жылжытыңыз.

3. Түпнұсқаның шетін ұстағанша нұсқаулықты жылжытыңыз.

לטעינת מסמך מקור לצורך סריקה והעתקה:

(HE)

 הכנס את מסמך המקור לתוך הסורק כשהצד המודפס פונה כלפי מטה, כך שהקצה העליון של מסמך המקור ייכנס ראשון.

 הכנס בעדינות את מסמך המקור לתוך הסורק עד שתשמע צליל או תראה הודעה בתצוגה המציינת כי הדפים שנטענו זוהו.

3. החלק את המכוון עד שייגע בקצה מסמך המקור.